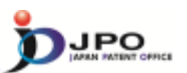

43

#### C. Number search - 1/6

#### Almost all the Patent & Utility model gazettes issued by the JPO can be searched with any kind of the numbers of gazettes.

- Examples of kinds of numbers
  - Application Number
  - Publication Number
  - Patent Number

≻...

#### --- (Slide 43) ---

Next, I will explain "number search".

This allows searching for almost all patent and utility model documents issued by the JPO using different kinds of numbers assigned to those documents.

For example, you can do a search with an application number, publication number and/or patent number.

# III. Search Tool - J-PlatPat

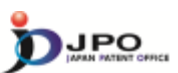

C. Number search - 2/6

| Number search  Patent & Utility Model Number Search Click! | Patent & Utility Model Number Sean<br>You an interest eventy of satist ed. offs water justees<br>Pathcaton issued, and updates safedue, peake | rch and<br>The second second second second second second second second second second second second second second second se | ans<br>tert                                                | Hert + Lil + Drar                   |
|------------------------------------------------------------|----------------------------------------------------------------------------------------------------|----------------------------------------------------------------------------------------------------|------------------------------------------------------------|-------------------------------------|
| × 1                                                        | Document Number                                                                                                    |                                                                                                    |                                                            |                                     |
|                                                            | Rind                                                                                                    | _                                                                                                    | Decument Number                                            |                                     |
|                                                            | Patent weet cot on number                                                                                                    | -                                                                                                    |                                                            |                                     |
|                                                            | base manifestal outer                                                                                                    |                                                                                                    |                                                            |                                     |
|                                                            | Filer avectoria mater                                                                                                    | -                                                                                                    |                                                            |                                     |
|                                                            |                                                                                                    |                                                                                                    | Q, Search                                                  | * Add                               |
|                                                            | * When you input Christian year beginning and                                                                                                 | t is proven of                                                                                                    | or less-digit document number, please input in the form-of | di Data Coverage<br>2015-127        |
|                                                            |                                                                                                    |                                                                                                    |                                                            | • To return in the log of this peer |
|                                                            |                                                                                                    |                                                                                                    |                                                            | 4                                   |

#### --- (Slide 44) ---

You can access "number search" from the menu on the J-PlatPat top page.

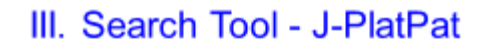

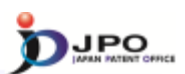

#### C. Number search - 3/6

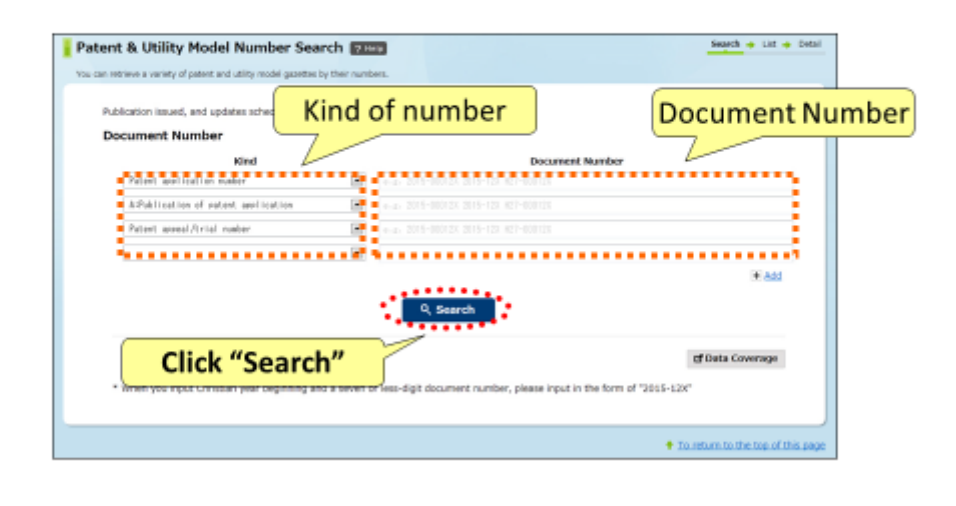

45

--- (Slide 45) ---

Select the type of number, such as that for applications publications, enter the document number of the publication you would like to refer to, and click "search".

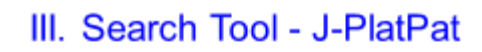

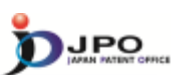

### C. Number search - 4/6

| ublication issued, and upd          | t application number"                | "2002-27300      |
|-------------------------------------|--------------------------------------|------------------|
| Accument Number                     | Document Number                      |                  |
| Patent and leation number           | +-a- 2015-00012X 2015-12X 427-00012X |                  |
| APublication of nation, and loation | e.g. 2015-00012X 2015-12X 827-00012X |                  |
| Patent annel/trial number           | e.a. 2015-30012X 2015-123 427-601133 |                  |
|                                     |                                      |                  |
|                                     | Q. Search                            | ¥ Add            |
| Click "Searc                        | 1"                                   | gf Data Coverage |
|                                     |                                      |                  |

46

--- (Slide 46) ---

Now, I will explain using examples.

Here, select "patent application number" as the kind of number, and enter "2002-273006" as the application number of the publication you would like to refer to. Then, click "search".

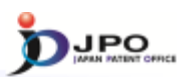

47

#### C. Number search - 5/6

The search results list is displayed.

Click the publication number "2004-107736".

| Result<br>Display Ty | <b>s</b><br>gee ⊛Al Pages ( | Offront Page O Claims (             | Onawings IK Spe                   | offication(unexemined) |                        |       |
|----------------------|-----------------------------|-------------------------------------|-----------------------------------|------------------------|------------------------|-------|
| Results 1 re         | cords.                      |                                     |                                   |                        |                        |       |
| Number               | Application<br>Number       | Unexamined<br>Publication<br>Number | Examined<br>Publication<br>Number | Registration<br>Number | Appeal/trial<br>Number | other |
| 1                    | 39,2002-27300               | JP.2004-107736.8                    |                                   | 39.4180333.8           |                        |       |
|                      |                             |                                     | Click                             | "2004-10               | 7736"                  |       |

---- (Slide 47) ----

The list of search results is displayed. This includes information such as application and publication numbers. Click the hyperlink of the publication number "2004-107736" on the screen to browse the content of the application you would like to refer to.

## III. Search Tool - J-PlatPat

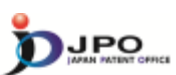

#### C. Number search - 6/6

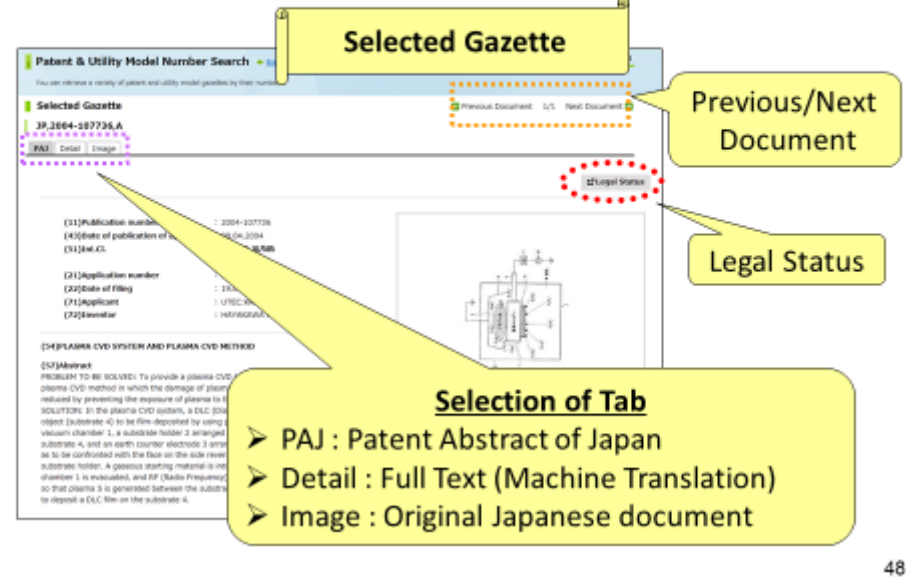

--- (Slide 48) ---

Then you can access the selected document.

There are three tabs to select the display format: "PAJ", "Detail" and "Image".

Selecting the "PAJ" tab also allows the English abstract to be referenced in the case of Japanese patent applications published in or after 1976.

By selecting the "detail" tab, you can access the full text of machine translations into English, such as a description thereof. The full text data of machine translation results, including descriptions, is available only for Japanese patent applications published in or after 1993.

By selecting the "image" tab, you can browse the image data of the original Japanese patent publication.

In cases where you specify multiple documents or numbers, you can display the previous or next document by clicking the hyperlink on the upper right corner.

Also, by clicking "Legal Status", you can access the legal status. The legal status is only available for the Japanese patent applications published in or after 1990.